# 1:本ガイドの説明

本資料は JAIA コード DB のインポート・エクスポート機能を利用において、"よくある質問"への回答を まとめ、利用者の皆様が CSV ファイルおよび Excel ファイルを利用しやすくするためのお役立てガイド です。

#### 1-1: 本ガイドの内容(エラー対応方法)

エクスポートに関連するエラー

<u>2:エクスポートしたデータが文字化けする場合</u> 3: Excel に取り込んだデータが文字化けする場合

インポートに関連するエラー

4:フォーマットエラーによりインポートできない場合

#### 1-2: 前提条件

パソコンの動作環境

・インターネット環境に接続できるパソコンをご利用下さい

Windos8,10,11

MacOS 10,11,12

・推奨ブラウザ環境(最新バージョン)をご利用下さい

Google Chrome Microsoft Edge

Safari

# 2:エクスポートしたデータが文字化けする場合の対処方法

### 2-1:原因

・動作環境およびファイル形式が前提条件に合致していない
 ※原因が特定できない場合(分からない場合)は下記手順を参照ください
 ※下記手順では、Windos10および Google Chrome を利用しております。他の環境を利用されている場合は、類似の項目を選択下さい

#### 2-2:エクスポートしたファイルをメモ帳で開く

・JAIA コード DB からエクスポートしたファイルを右クリックし、「プログラムから開く」から 「メモ帳」を選択してください

| ļ |                                                 | JAIA                                                                | ー般社団法人<br><b>日本アミューズメント産業協会</b><br>Japan Amusement Industry Associatior |
|---|-------------------------------------------------|---------------------------------------------------------------------|-------------------------------------------------------------------------|
|   | 開く(O)<br>編集(E)<br>Skypeで共有<br>OneDrive に移動(M) 〉 |                                                                     |                                                                         |
| Ľ | プログラムから開く(H) >                                  | 🔀 Excel                                                             |                                                                         |
|   | アクセスを許可する(G) > 以前のバージョンの復元(V)                   | <ul> <li>         ドリクラエディタ</li></ul>                                |                                                                         |
|   | 送る(N) >                                         |                                                                     |                                                                         |
|   | 切り取り(T)<br>コピー(C)                               | <ul> <li>Microsoft Store を検索する(S)</li> <li>別のプログラムを選択(C)</li> </ul> |                                                                         |
|   | ショートカットの作成(S)<br>削除(D)<br>名前の変更(M)              |                                                                     |                                                                         |
|   | プロパティ(R)                                        |                                                                     |                                                                         |

# 2-3: 左上「ファイル」から「名前をつけて保存」をクリックする

・テキストファイルの左上「ファイル」から「名前をつけて保存」をクリック

| /// export | _freebie_2 | 022080207 | 2520662.c | sv - XE | 帳   |
|------------|------------|-----------|-----------|---------|-----|
| ファイル(F)    | 編集(E)      | 書式(O)     | 表示(V)     | ヘルプ(    | (H) |
| 新規(        | (N)        |           | C         | trl+N   | 「終  |
| 新しい        | ヽウィンドウ(\   | W)        | Ctrl+Sh   | ift+N   | 用言  |
| 開く((       | D)         |           | C         | trl+O   | 間(  |
| 上書         | き保存(S)     |           | C         | trl+S   | 町   |
| 名前征        | を付けて保ィ     | 侼(A)      | Ctrl+Sh   | nift+S  |     |
| ページ        | 設定(U)      |           |           |         | T.  |
| 印刷(        | (P)        |           | C         | trl+P   |     |
| メモ帳        | の終了(X)     |           |           |         |     |
|            |            |           |           |         | _   |

## 2-4:ファイル形式の入力および選択をして保存する

| ファイル格納場所 | :利用者側で自由に設定 ※デスクトップを推奨                 |
|----------|----------------------------------------|
| ファイル名    | :(利用者側で自由に設定).csv ※ファイルの末尾に.csvを付与すること |
| ファイルの種類  | :すべてのファイル                              |
| 文字コード    | : UTF-8                                |

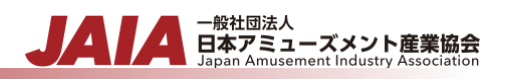

| / <b>②</b> export_freebie_20220802072520662.csv - Xモ帳       |                          | - 🗆 ×       |
|-------------------------------------------------------------|--------------------------|-------------|
| ファイル(E) 編集(E) 書式( <u>O</u> ) 表示( <u>V</u> ) ヘルプ( <u>H</u> ) |                          |             |
| A 前を付けて保存                                                   |                          | ×           |
| ← → < ↑ ↓ > PC > ダウンロード                                     | ٽ ~                      | . ダウンロードの検索 |
| 整理 ▼ 新しいフォルダー                                               |                          | ≣=≡ ▼ (?)   |
| 名前                                                          | 更新日時                     | 種類 サイズ      |
| >今日 (3)                                                     |                          |             |
|                                                             |                          |             |
| ● <sup>0</sup> > 先週 (28) ─────                              |                          |             |
| ● O <sub>1</sub> > 先月 (25) ──────                           |                          |             |
|                                                             |                          |             |
| 🚽 🏕 ネ                                                       |                          |             |
|                                                             |                          |             |
|                                                             |                          |             |
|                                                             |                          |             |
|                                                             |                          |             |
|                                                             |                          |             |
| <                                                           |                          | >           |
| ファイル名(N): (利用者側で自由に設定) csv                                  |                          | ~           |
|                                                             |                          | ×           |
|                                                             |                          |             |
| ヘ フォルダーの非表示                                                 | 文字コード( <u>E</u> ): UTF-8 |             |

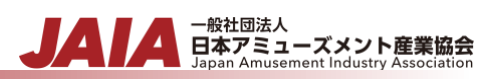

# 3: Excel に取り込んだデータが文字化けする場合

#### 3-1:原因

・Excel ファイルに文字列以外の値が含まれている
 ※原因が特定できない場合(分からない場合)は下記手順を参照ください
 ※下記手順では、Windos10 および Google Chrome を利用しております。他の環境を利用されている場合は、類似の項目を選択下さい

## 3-2: CSV ファイルと Excel ファイルを開く

・CSV ファイルと Excel ファイルを開く

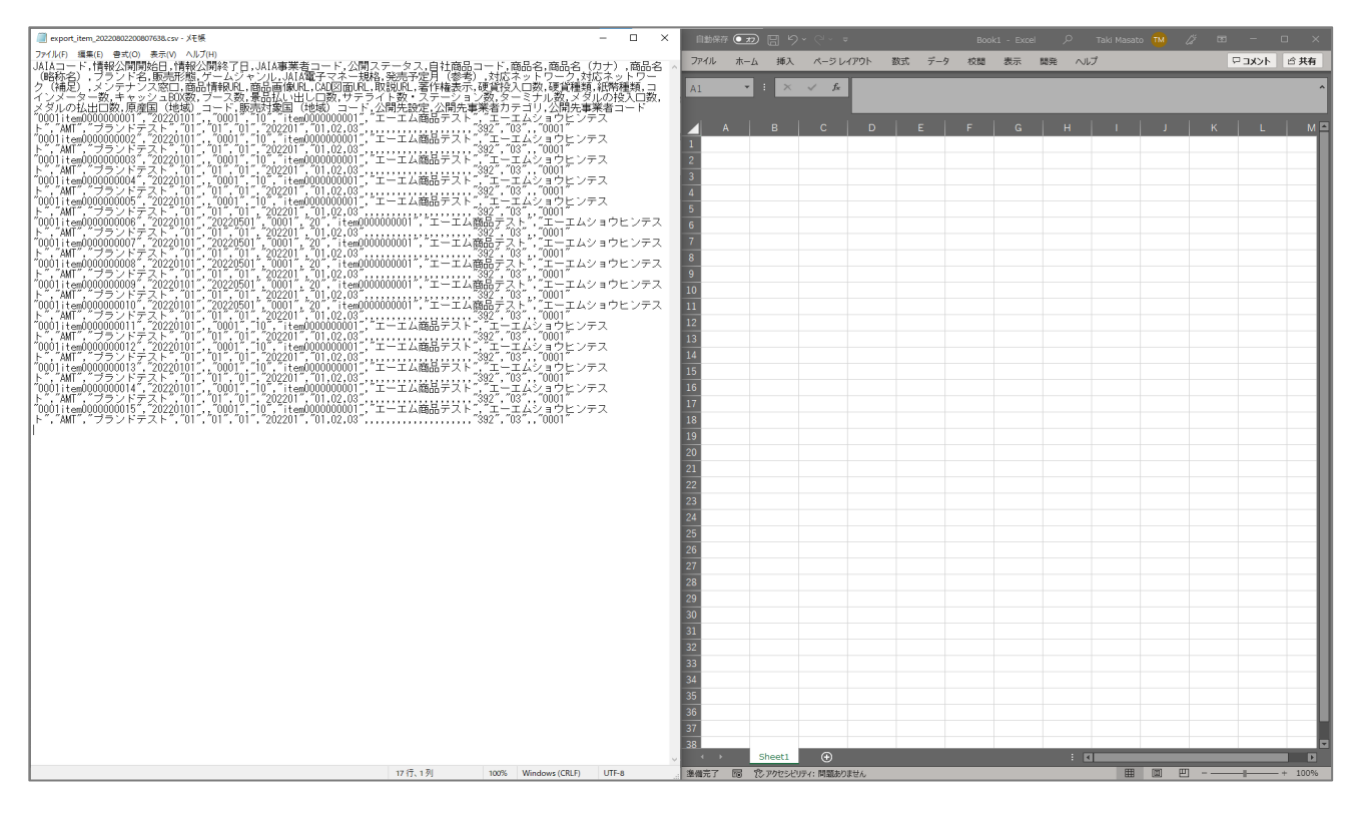

### 3-3: CSV ファイルの値を全選択しコピーする

- ・ファイル内のデータをクリックする
- ・Ctrl + A を同時に押し、ファイルの値を全選択する
- ・Ctrl + C を同時に押し、ファイルの値を全てコピーする

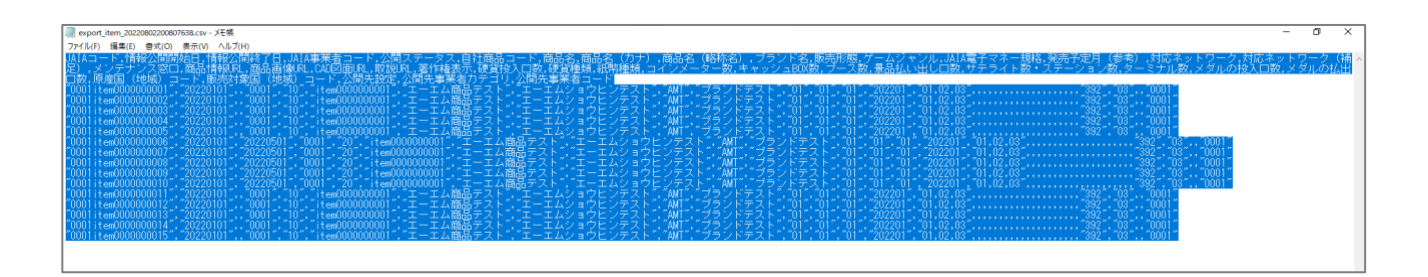

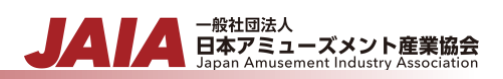

## 3-4: Excel ファイルにペーストする

・Ctrl + V を同時に押し、ファイルをペーストする

・この時、「テキストファイルウィザードを使用」を選択する

| 自動保    | 珔 🖅      | ) 🛛 り      |                  |               |                |                 | Book3           | - Excel           |                    |                     |                   | 検索 (Alt+            |                  |                  |                 |                 |              |
|--------|----------|------------|------------------|---------------|----------------|-----------------|-----------------|-------------------|--------------------|---------------------|-------------------|---------------------|------------------|------------------|-----------------|-----------------|--------------|
| ファイル   | ホーム      | 挿入         | ページレイ            | アウト           | 数式 デ           | -9 校閲           | 表示              | 開発                | ヘルプ                |                     |                   |                     |                  |                  |                 |                 |              |
| A1     | ٣        | : ×        | √ f <sub>x</sub> | JAIA⊐-<br>ネット | ード,情報<br>ワーク(ネ | 公開開始日<br>補足),メン | ,情報公開約<br>テナンス窓 | 冬了日,JAI<br>《口,商品情 | A事業者コー<br>F報URL,商品 | -ド,公開ステ<br>画像URL,CA | ータス,自社<br>AD図面URL | ⊧商品コー∣<br>,,取説URL,; | ド,商品名,商<br>著作権表示 | i品名(カナ<br>,硬貨投入口 | ),商品名<br>I数,硬貨種 | (略称名)<br>類,紙幣種類 | ,ブラン<br>頬,コイ |
|        | Α        |            |                  |               |                |                 |                 |                   |                    |                     |                   |                     |                  |                  |                 |                 | Q            |
| 1 JAI/ | A⊐−ŀ,    | 情報公開       | 開始日,情報           | 公開終了          | 日,JAIA事        | 業者コード           | ,公開ステ·          | -タス,自             | 社商品コート             | *,商品名,商品            | 名(カナ)             | ,商品名(               | 略称名),フ           | 'ランド名,則          | 反売形態,ク          | デームジャ:          | $\nu n$ ,JA  |
| 2 000  | 1item(0  | 00000001   | "20220101"       | ',,"0001",'   | '10","item     | n000000000      | 1"," I – I      | ム商品テ              | スト","エー:           | エムショウヒ              | ンテスト","           | 'AMT","ブき           | ランドテス            | ⊦","01","01      | ","01","20      | 2201","01,0     | 02,03",,     |
| 3 000  | 1itemC00 | 00000002   | "20220101"       | ',,"0001",'   | '10","item     | n000000000      | 1","エーエ         | ム商品テ              | スト","エー:           | エムショウヒ              | ンテスト","           | 'AMT","ブ            | ランドテス            | ⊦","01","01      | ","01","20      | 2201","01,0     | J2,03",,     |
| 4 000  | 1item(00 | 0000003    | "20220101"       | ',,"0001","   | '10","item     | n000000000      | 1","エーエ         | ム商品テ              | スト","エー:           | エムショウヒ              | ンテスト","           | 'AMT","ブ            | ランドテス            | ⊦","01","01      | ","01","20      | 2201","01,0     | 02,03",,     |
| 5 000  | 1item(00 | 00000004   | "20220101"       | ',,"0001",'   | '10","item     | n000000000      | 1","エーエ         | ム商品テ              | スト","エー:           | エムショウヒ              | ンテスト","           | 'AMT","ブ            | ランドテス            | ⊦","01","01      | ","01","20      | 2201","01,0     | 02,03",,     |
| 6 000  | 1item(00 | 00000005   | "20220101"       | ',,"0001",'   | '10","iten     | n000000000      | 1","エーエ         | ム商品テ              | スト","エー:           | エムショウヒ              | ンテスト","           | 'AMT","ブ            | ランドテス            | ⊦","01","01      | ","01","20      | 2201","01,0     | 02,03",,     |
| 7 000  | 1item(0  | 0000006    | "20220101"       | ,"202205      | 01","0001      | ","20","iten    | n00000000       | 01","エー           | エム商品テニ             | スト","エーエ            | ムショウヒ             | ンテスト",              | "AMT","ブ         | ランドテス            | ⊦","01","0      | )1","01","20    | J2201",      |
| 8 000  | 1item(0  | 0000007    | "20220101"       | ,"202205      | 01","0001      | l","20","iten   | n00000000       | 01","エー           | エム商品テン             | < ト","エ−エ           | ムショウヒ             | ンテスト",              | "AMT","ブ         | ランドテス            | ŀ","01","0      | )1","01","20    | J2201",      |
| 9 000  | 1item(0  | 80000008   | "20220101"       | ,"202205      | 01","0001      | l","20","iten   | n00000000       | 01","エー           | エム商品テン             | < ト","エ−エ           | ムショウヒ             | ンテスト",              | "AMT","ブ         | ランドテス            | ŀ","01","0      | )1","01","20    | J2201",      |
| 10 000 | 1item(00 | 0000009    | "20220101"       | ,"202205      | 01","0001      | l","20","iten   | n00000000       | 01","エー           | エム商品テン             | スト","エーエ            | ムショウヒ             | ンテスト",              | "AMT","ブ         | ランドテス            | ŀ","01","0      | )1","01","20    | J2201",      |
| 11 000 | 1item(00 | 00000010   | "20220101"       | ,"202205      | 01","0001      | l","20","iten   | n00000000       | 01","エー           | エム商品テン             | スト","エーエ            | ムショウヒ             | ンテスト",              | "AMT","ブ         | ランドテス            | F","01","0      | )1","01","20    | J2201",      |
| 12 000 | 1item(00 | 00000011   | "20220101"       | ,,"0001","    | '10","item     | n000000000      | 1","エーエ         | ム商品テ              | スト","エー:           | エムショウヒ              | ンテスト";"           | 'AMT","ブ:           | ランドテス            | ⊦","01","01      | ","01","20      | 2201","01,0     | )2,03",,     |
| 13 000 | 1item(00 | 00000012   | "20220101"       | ,,"0001","    | '10","item     | n000000000      | 1","エーエ         | ム商品テ              | スト","エー:           | エムショウヒ              | ンテスト";"           | 'AMT","ブ:           | ランドテス            | ⊦","01","01      | ","01","20      | 2201","01,0     | )2,03",,     |
| 14 000 | 1item(00 | 00000013   | "20220101"       | ,,"0001","    | '10","item     | n000000000      | 1","エーエ         | ム商品テ              | スト","エー:           | エムショウヒ              | ンテスト";"           | 'AMT","ブ:           | ランドテス            | ⊦","01","01      | ","01","20      | 2201","01,0     | )2,03",,     |
| 15 000 | 1item(00 | 00000014   | "20220101"       | ,,"0001","    | '10","item     | n000000000      | 1","エーエ         | ム商品テ              | スト","エー:           | エムショウヒ              | ンテスト","           | 'AMT","ブ:           | ランドテス            | F","01","01      | ","01","20      | 2201","01,0     | )2,03",,     |
| 16 000 | 1item(0) | 00000015   | "20220101"       | "0001"        | 10" "itor      | 0000000000      | 1","エーエ         | ム商品テ              | スト","エー:           | エムショウヒ              | ンテスト","           | 'AMT","ブ            | ランドテス            | ⊦","01","01      | ","01","20      | 2201","01,0     | )2,03",,     |
| 17     | _        | 🔒 (Ctrl) 🕶 |                  |               |                |                 |                 |                   |                    |                     |                   |                     |                  |                  |                 |                 |              |
| 18     |          | 貼り付けのオ     | プション:            |               |                |                 |                 |                   |                    |                     |                   |                     |                  |                  |                 |                 |              |
| 19     |          | <u>C</u>   |                  |               |                |                 |                 |                   |                    |                     |                   |                     |                  |                  |                 |                 |              |
| 20     |          | テキス        | トファイル ウィザ・       | ドを使用(U        | )              |                 |                 |                   |                    |                     |                   |                     |                  |                  |                 |                 |              |
| 21     |          |            |                  |               |                |                 |                 |                   |                    |                     |                   |                     |                  |                  |                 |                 |              |
| 22     |          | _          |                  |               |                |                 |                 |                   |                    |                     |                   |                     |                  |                  |                 |                 |              |
| 23     |          |            |                  |               |                |                 |                 |                   |                    |                     |                   |                     |                  |                  |                 |                 |              |
| 24     |          |            |                  |               |                |                 |                 |                   |                    |                     |                   |                     |                  |                  |                 |                 |              |
| 25     |          |            |                  |               |                |                 |                 |                   |                    |                     |                   |                     |                  |                  |                 |                 |              |

## 3-5:テキストファイルウィザードの設定をする (1/3)

・「コンマやタブなどの区切り文字によってフィールドごとに区切られたデータ(D)」を選択する

- ・「UTF-8」を選択する
- ・「次へ」を選択する

| テキスト ファイル ウィザード - 1 / 3                                                                                                    | ?              | ×              |
|----------------------------------------------------------------------------------------------------|----------------|----------------|
| 選択したデータは区切り文字で区切られています。                                                                                                    |                | -              |
| [次へ] をクリックするか、区切るデータの形式を指定してください。                                                                                                    |                | -              |
| 元のデータの形式                                                                                                    |                |                |
| テータのファイル形式/2選択していたさい:<br>● コンマやタブなどの区切り文字によってフィールドアとに区切られたデータ(D)                                                                                                    |                |                |
|                                                                                                    |                |                |
|                                                                                                    |                |                |
| 取り込み開始行( <u>R</u> ): 1 テのファイル( <u>O</u> ): 65001: Unicode (UTF-8)                                                                                                    |                | ~              |
|                                                                                                    |                | -              |
| □ 先頭行をデータの見出しとして使用する(M)                                                                                                    |                | -              |
|                                                                                                    |                | -              |
| 選択したデータのプレビュー:                                                                                                    |                |                |
| 1 JAIAコード,情報公開開始日,情報公開終了日,JAIA事業者コード,公開ステータス,自社商品コー<br>ん <sup>で</sup> 000111cm0000000001 <sup>**</sup> <sup>**</sup> 20220101 <sup>***</sup> <sup>**</sup> 2001 <sup>***</sup> <sup>**</sup> 10 <sup>***</sup> <sup>**</sup> 10 <sup>***</sup> <sup>**</sup> 10 <sup>***</sup> <sup>**</sup> 10 <sup>***</sup> | ド,商品名,         | ,商^            |
| 12 00011tem0000000002,"20220101,","0001","10","1tem0000000001","エーエム商品テスト","エ<br>3."0001item0000000002","20220101","10","10","item0000000001","エーエム商品テスト","エ                                                                                                    | ニーエムシ          | =.<br>=.       |
| 4_ "0001item0000000003", "20220101",,"0001","10","item0000000001","エーエム商品テスト","エ<br>  5  "0001item0000000004","20220101",,"0001","10","item0000000001","エーエム商品テスト","エ                                                                                                    | 1ーエムシ<br>1ーエムシ | =[<br>=[       |
| C                                                                                                    |                | >              |
|                                                                                                    | <b>_</b>       | 7(=)           |
| キャンセル < 戻る(B) 次へ(N) >                                                                                                    | 元」             | r ( <u>E</u> ) |

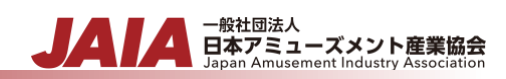

## 3-6:テキストファイルウィザードの設定をする(2/3)

- ・「コンマ」を選択する
- ・「次へ」を選択する

| テキスト ファイル ウィザード - 2                                                                                         | 2/3                                                              |                                     |                                                   |                                         |                                                                       | ?                                                              | ×                                       |
|----------------------------------------------------------------------------------------------------|------------------------------------------------------------------|-------------------------------------|---------------------------------------------------|-----------------------------------------|-----------------------------------------------------------------------|----------------------------------------------------------------|-----------------------------------------|
| フィールドの区切り文字を指す<br>区切り文字<br>ロップ(I)<br>ロッフマ(C)<br>ロンマ(C)                                                      | 走してください。[デー<br>□ 連続した区切<br>文字列の引用符                               | タのプレビュー] オ<br>りり文字は 1 文:<br>テ(Q): 『 | Nックスには区切り<br>字として扱う( <u>R</u> )                   | 位置が表示されま                                | <b>उ</b> .                                                            |                                                                |                                         |
| □ その他( <u>○</u> ):<br>データのプレビュー( <u>P</u> )                                                                 |                                                                  |                                     |                                                   |                                         |                                                                       |                                                                |                                         |
| JAIAコード 惜<br>0001item0000000001 20<br>0001item000000000 20<br>0001item000000000 20<br>0001item0000000004 20 | 達報公開開始日 情<br>1220101<br>1220101<br>1220101<br>1220101<br>1220101 | 報公開終了日                              | JAIA事業者コー<br>0001<br>0001<br>0001<br>0001<br>0001 | - ド 公開ステー<br>10<br>10<br>10<br>10<br>10 | タス 自社商品コー<br>item0000000<br>item0000000<br>item0000000<br>item0000000 | - ド 商品<br>1001 エ・<br>1001 エ・<br>1001 エ・<br>1001 エ・<br><b>)</b> | < , , , , , , , , , , , , , , , , , , , |
|                                                                                                    |                                                                  |                                     | キャンセル                                             | < 戻る( <u>B</u> )                        | 次へ( <u>N</u> ) >                                                      | 完了(                                                            | E)                                      |

### 3-7:テキストファイルウィザードの設定をする(3/3)

・データのプレビューで全ての値を選択する

※一番左の列を選択後、Shift を押した状態で、一番右の列を選択すると簡単に選択できます

- ・上記実施後、「文字列」を選択する
- ・「完了」を選択する

| テキスト ファイル ウィザード - 3 / 3                   |                                                                                                    | ?                                            | ×                    |
|-------------------------------------------|----------------------------------------------------------------------------------------------------|----------------------------------------------|----------------------|
| 区切ったあとの列のデータ形式を選択して<br>列のデータ形式            | てください。                                                                                                    |                                              |                      |
| ●文字列( <u>T</u> )<br>〇日け( <u>D</u> )、 MD ~ | [G/標準]を選択すると、数字は数値に、日付は日付形式の値に、その<br>変換されます。<br>詳細( <u>A</u> )                                                                                                    | の他の値は文:                                      | 字列に                  |
| ○ 削除する(1)                                 |                                                                                                    |                                              |                      |
| データのプレビュー( <u>P</u> )                     |                                                                                                    |                                              |                      |
| 文字列 文字列<br>ルの払出口数 原産国 (地域) :<br>く         | 文字列         文字列         文字列           コード         販売対象国(地域)コード         公開先事業者力           382         03           392         03           392         03           382         03           392         03           392         03           332         03 | <u>文</u> 字<br>テゴリ 公開<br>0001<br>0001<br>0001 | <u>列</u><br>先 へ<br>> |
| -                                         | キャンセル < 戻る( <u>B</u> ) 次へ(N)                                                                                                    | > 完了                                         | ( <u>E</u> )         |

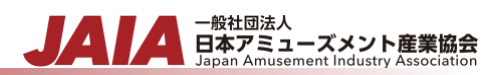

# 3-8: データが正しく転記されていることを確認し保存する

- ・一行目がタイトルになっているかを確認する
- ・値が文字化けしていないかを確認する ※上記手順実施後も文字化けしている場合は、下記を参照下さい エクスポートしたデータが文字化けする場合

・何も問題が無ければ、Excelファイルに名前を付けて保存する

| F  | 自動保存 💽   | も 日 ら    | )• (4 • <del>•</del> | :            |       |           | Book2 - | Excel          |      |        | م    | ) 検索 (Alt- | ⊦Q)      |        |          |
|----|----------|----------|----------------------|--------------|-------|-----------|---------|----------------|------|--------|------|------------|----------|--------|----------|
| 7: | ァイル ホー   | -ム 挿入    | ページレ                 | <i>የ</i> ምዕト | 数式 デー | 9 校閲      | 表示      | 開発 へル          | プ    |        |      |            |          |        |          |
| C  | 5 '      | • : ×    | √ f <sub>x</sub>     |              |       |           |         |                |      |        |      |            |          |        |          |
|    |          |          |                      |              | _     | _         | _       | _              | _    | _      | _    | _          | _        | _      | _        |
|    | A        | В        | С                    | D            | E     | F         | G       | н              | 1    | J      | К    | L          | M        | N      | 0        |
| 1  | JAIA⊐—   | 情報公開     | 鼼 <b>慒報</b> 公開※      | JAIA事業者      | 公開ステ- | ·自社商品=    | 商品名     | 商品名(フ          | 商品名( | 鸭ブランド名 | 販売形態 | ゲームジ       | 、JAIA電子・ | 発売予定   | 「対応ネット対  |
| 2  | 0001item | 20220101 |                      | 0001         | 10    | item00000 | エーエム雨   | ■エーエム:         | AMT  | ブランドラ  | 01   | 01         | 01       | 202201 | 01,02,03 |
| 3  | 0001item | 20220101 |                      | 0001         | 10    | item00000 | エーエム商   | <b>■エーエム</b> う | AMT  | ブランドラ  | 01   | 01         | 01       | 202201 | 01,02,03 |
| 4  | 0001item | 20220101 |                      | 0001         | 10    | item00000 | エーエム商   | <b>■エーエム</b> う | AMT  | ブランドラ  | 01   | 01         | 01       | 202201 | 01,02,03 |
| 5  | 0001item | 20220101 |                      | 0001         | 10    | item00000 | エーエム商   | <b>■エーエム</b> う | AMT  | ブランドラ  | 01   | 01         | 01       | 202201 | 01,02,03 |
| 6  | 0001item | 20220101 |                      | 0001         | 10    | item00000 | エーエム商   | <b>≣</b> エーエム: | AMT  | ブランドラ  | 01   | 01         | 01       | 202201 | 01,02,03 |
| 7  | 0001item | 20220101 | 20220501             | 0001         | 20    | item00000 | エーエム商   | <b>≣</b> エーエム3 | AMT  | ブランドラ  | 01   | 01         | 01       | 202201 | 01,02,03 |
| 8  | 0001item | 20220101 | 20220501             | 0001         | 20    | item00000 | エーエム雨   | <b>■</b> エーエム: | AMT  | ブランドラ  | 01   | 01         | 01       | 202201 | 01,02,03 |
| 9  | 0001item | 20220101 | 20220501             | 0001         | 20    | item00000 | エーエム雨   | <b>■エーエム</b> : | AMT  | ブランドラ  | 01   | 01         | 01       | 202201 | 01,02,03 |
| 10 | 0001item | 20220101 | 20220501             | 0001         | 20    | item00000 | エーエム雨   | <b>■エーエム</b> 3 | AMT  | ブランドラ  | 01   | 01         | 01       | 202201 | 01,02,03 |
| 11 | 0001item | 20220101 | 20220501             | 0001         | 20    | item00000 | エーエム雨   | <b>■</b> エーエム: | AMT  | ブランドラ  | 01   | 01         | 01       | 202201 | 01,02,03 |
| 12 | 0001item | 20220101 |                      | 0001         | 10    | item00000 | エーエム雨   | <b>■</b> エーエム: | AMT  | ブランドラ  | 01   | 01         | 01       | 202201 | 01,02,03 |
| 13 | 0001item | 20220101 |                      | 0001         | 10    | item00000 | エーエム雨   | <b>■</b> エーエム: | AMT  | ブランドラ  | 01   | 01         | 01       | 202201 | 01,02,03 |
| 14 | 0001item | 20220101 |                      | 0001         | 10    | item00000 | エーエム雨   | <b>■エーエム</b> : | AMT  | ブランドラ  | 01   | 01         | 01       | 202201 | 01,02,03 |
| 15 | 0001item | 20220101 |                      | 0001         | 10    | item00000 | エーエム雨   | <b>■エーエム</b> 3 | AMT  | ブランドラ  | 01   | 01         | 01       | 202201 | 01,02,03 |
| 16 | 0001item | 20220101 |                      | 0001         | 10    | item00000 | エーエム商   | <b>■エーエム</b> 3 | AMT  | ブランドラ  | 01   | 01         | 01       | 202201 | 01,02,03 |
|    |          |          |                      |              |       |           |         |                |      |        |      |            |          |        |          |

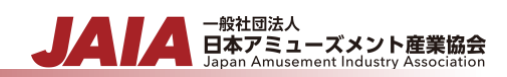

## 4:フォーマットエラーによりインポートできない場合の対処方法

#### 4-1:原因

・動作環境およびファイル形式が前提条件に合致していない

- CSV ファイルが UTF-8 で保存されていない
- 1行目に不正な値が入力されている
- ダブルクォーテーション("")がついていない

└文字列にダブルクォーテーション("")がついていない

└コンマを含む文字列にブルクォーテーション("")がついていない

- コンマが多い

※その他数字や文字が誤変換されている場合などは、下記を参照ください

・Excel に取り込んだデータが文字化けする場合

※原因が特定できない場合(分からない場合)は下記手順を参照ください

※下記手順では、Windos10 および Google Chrome を利用しております。他の環境を利用されている場合は、類似の項目を選択下さい

### 4-2: Excel ファイルを開く

- ・対象ファイルを Excel で開く
- ・下記が起きていないかを確認する
  - ・1行目に不正な値が入力されている
  - ・データが文字化けしている

※CSV ファイルから Excel への変換方法は下記を参照ください

#### ・Excel に取り込んだデータが文字化けする場合

| É  | 副保存 💽     | D 🛛 ୨    | ) ~ (² ~ <del>-</del> |         |       |           | Book2 - | Excel |      |        | م    | ) 検索 (Alt | +Q)      |        |          |
|----|-----------|----------|-----------------------|---------|-------|-----------|---------|-------|------|--------|------|-----------|----------|--------|----------|
| 77 | ァイル ホー    | ム 挿入     | ページレ                  | イアウト 🕴  | 数式 デー | 9 校閲      | 表示      | 開発 へル | プ    |        |      |           |          |        |          |
| C5 | ; -       | : ×      | √ f <sub>x</sub>      |         |       |           |         |       |      |        |      |           |          |        |          |
|    |           |          | С                     | D       |       |           |         |       |      |        |      |           | М        |        | o        |
|    | JAIA⊐−I   | 情報公開開    | 情報公開約                 | JAIA事業者 | 公開ステー | 自社商品=     | 商品名     | 商品名(: | 商品名( | 雨ブランド名 | 販売形態 | ゲームジ      | +JAIA電子· | 発売予定月  | 対応ネット対   |
|    | 0001item0 | 20220101 |                       | 0001    | 10    | item00000 | エーエム商   | エーエム  | AMT  | ブランドラ  | 01   | 01        | 01       | 202201 | 01,02,03 |
| 3  | 0001item0 | 20220101 |                       | 0001    | 10    | item00000 | エーエム商   | エーエム  | AMT  | ブランドラ  | 01   | 01        | 01       | 202201 | 01,02,03 |
|    | 0001item0 | 20220101 |                       | 0001    | 10    | item00000 | エーエム商   | エーエム  | AMT  | ブランドラ  | 01   | 01        | 01       | 202201 | 01,02,03 |
| 5  | 0001item0 | 20220101 |                       | 0001    | 10    | item00000 | エーエム商   | エーエム  | AMT  | ブランドラ  | 01   | 01        | 01       | 202201 | 01,02,03 |
|    | 0001item0 | 20220101 |                       | 0001    | 10    | item00000 | エーエム商   | エーエム  | AMT  | ブランドラ  | 01   | 01        | 01       | 202201 | 01,02,03 |
|    | 0001item0 | 20220101 | 20220501              | 0001    | 20    | item00000 | エーエム商   | エーエム  | AMT  | ブランドラ  | 01   | 01        | 01       | 202201 | 01,02,03 |
|    | 0001item0 | 20220101 | 20220501              | 0001    | 20    | item00000 | エーエム商   | エーエム  | AMT  | ブランドラ  | 01   | 01        | 01       | 202201 | 01,02,03 |
| 9  | 0001item0 | 20220101 | 20220501              | 0001    | 20    | item00000 | エーエム商   | エーエム  | AMT  | ブランドラ  | 01   | 01        | 01       | 202201 | 01,02,03 |
| 10 | 0001item0 | 20220101 | 20220501              | 0001    | 20    | item00000 | エーエム商   | エーエム  | AMT  | ブランドラ  | 01   | 01        | 01       | 202201 | 01,02,03 |
| 11 | 0001item0 | 20220101 | 20220501              | 0001    | 20    | item00000 | エーエム商   | エーエム  | AMT  | ブランドラ  | 01   | 01        | 01       | 202201 | 01,02,03 |
| 12 | 0001item0 | 20220101 |                       | 0001    | 10    | item00000 | エーエム商   | エーエム  | AMT  | ブランドラ  | 01   | 01        | 01       | 202201 | 01,02,03 |
| 13 | 0001item0 | 20220101 |                       | 0001    | 10    | item00000 | エーエム商   | エーエム  | AMT  | ブランドラ  | 01   | 01        | 01       | 202201 | 01,02,03 |
| 14 | 0001item0 | 20220101 |                       | 0001    | 10    | item00000 | エーエム商   | エーエム  | AMT  | ブランドラ  | 01   | 01        | 01       | 202201 | 01,02,03 |
| 15 | 0001item0 | 20220101 |                       | 0001    | 10    | item00000 | エーエム商   | エーエム  | AMT  | ブランドラ  | 01   | 01        | 01       | 202201 | 01,02,03 |
| 16 | 0001item0 | 20220101 |                       | 0001    | 10    | item00000 | エーエム商   | エーエム  | AMT  | ブランドラ  | 01   | 01        | 01       | 202201 | 01,02,03 |

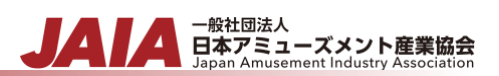

### 4-3:ファイルに名前を付けて CSV 形式で保存を選択する

- ファイル格納場所 :利用者側で自由に設定 ※デスクトップを推奨
- ファイル名: (利用者側で自由に設定).csv ※ファイルの末尾に.csvを付与すること
- ファイルの種類 : CSV UTF-8 (コンマ区切り)

| 🚺 名前を付けて保存    |                            |             |       |        |   |            | ×       |
|---------------|----------------------------|-------------|-------|--------|---|------------|---------|
| ← → ~ ↑       | → PC → デスクトップ →            |             |       | × 5    | ) |            |         |
| ファイル名(N):     | (利用者側で自由に設定).csv           |             |       |        |   |            | ~       |
| ファイルの種類(T):   | CSV UTF-8 (コンマ区切り) (*.csv) |             |       |        |   |            | ~       |
| 作成者:          | Taki_Masato                | <i>タ</i> グ: | タグの追加 |        |   |            |         |
| ✔ フォルダーの参照(B) |                            |             |       | ツール(L) | • | 保存(S) キャン・ | セル<br>: |

### 4-4:3. 保存した CSV ファイルを開き値に不正がないかを確認する

- ・CSV ファイルを開く
- ・ファイルの値におかしな箇所がないかを確認する

※具体的な確認観点は「4-1:原因」を参照

・特に問題がなければ、ファイルを閉じる

| 🥘 export_item_20220807200807638.csv - Xモ帳                                                                                                    |
|----------------------------------------------------------------------------------------------------|
| ファイル(F) 編集(E) 書式(O) 表示(V) ヘルプ(H)                                                                                                    |
| JAIAコード,情報公開開始日,情報公開終了日,JAIA事業者コード,公開ステータス,自社商品コード,商品名,商品名(カナ),商品名(略称名),ブランド名,販売                                                                                                    |
| 足 <u>), メンテナンス窓口,商品情報,RL,商品画像,RL,CAD図面,RL,取説,RL,著作権表示,硬貨投入口数,硬貨種類,紙幣種類,コインメーター数,キャッシュBOX数,フ</u>                                                                                                    |
| 口数,原産国(地域)コード,販売対象国(地域)コード,公開先設定,公開先事業者ロテゴリ,公開先事業者コード                                                                                                    |
| UOU11temU0000000000001,20220101,,0001/1/10/1/tem000000001, エーエム協範テスト、パエーエムショウビンテスト、パMLパ フラントエスト、01,00                                                                                                    |
| 00011tem00000000000、20220101 ,, 0001 (10.1 tem0000000001 , エーエムの間部アスト ) エーエムショウビンテスト , AMT , ブランドアスト , 01 , 01<br>"00011は-00000000000" "00000001" (10.1 (10.1 (10.1 tem000000001" (エーエム)間部アスト ) エーエムショウビンテスト , 10.1 (10.1 tem0000000001) (11.1 tem0000000001)                                                                                                    |
| 000111em000000000, 20220101 ,, 0001 , 10 , 10 ,                                                                                                    |
| 000011+em00000000005*, 2022201011*, 00001*, 10*, 1+em0000000001*, エーエム間間テスト**、エーエムショウヒンテスト**、2017*、2017*、2017*、2017*、2017*、2017*、2017*、2017*、2017*、2017*、2017*、2017*、2017*、2017*、2017*、2017************************************                                                                                                    |
| "0001item000000006","20220101","20220501","0001","20","item000000001","エーエム商品テスト","エーエムショウヒンデスト","AMT","プランドテスト1                                                                                                    |
| (*0001item000000007*,*20220101*,*20220501**,*0001*,*20*,*item000000001*,*エーエム商品テスト*,*エーエムショウヒンテスト*,*AMT*,*ブランドテスト1                                                                                                    |
| ("0001item000000008″,"20220101″,"20220501″,"2001″,"20″,"item000000001″,"エーエム商品テスト″,"エーエムショウヒンテスト″,"AMT″,"ブランドテスト1                                                                                                    |
| ["0001 item0000000009",,"20220101",,"20220501",,"0001",,"20",",item0000000001",,"エーエム <b>商品</b> テスト",,"エーエムショウヒンテスト",,"AMI",,"ユランドテスト"                                                                                                    |
| UUU1itemUUUUUUUUU 2021 2022 2020 1 2022 2020 1 2020 1 |
| 000111tem0000000011 , 20220101 ,, 0001 %10.************************************                                                                                                    |
| 000111/em0000000013″ 202201011″, "0001″ 110," (Hem00000000011, "エーエム間部ワスト", "エーエムショウビンテスト", "Mut", "ブランドテスト", "01," "011                                                                                                    |
| **0001iiem0000000014**.**20220101**.***0001**.**10**.**iiem0000000001**.**エーエム審問テスト**.**エーエムショウヒンテスト**.***MHT**.**ブランドテスト**.***011                                                                                                    |
| **0001item000000015″,**20220101″,,**0001″,**10″,**item0000000001″,**エーエム商品テスト**,**エーエムショウビンテスト**,**AWT**,**ウランドテスト**,**011                                                                                                    |
|                                                                                                    |
|                                                                                                    |

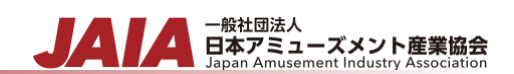

クレジット表記 使用フォント IPA(独立行政法人情報処理推進機構)が提供する IPAex フォント <u>https://rictyfonts.github.io</u>/にて配布されるプログラミング用フォント Ricty Diminished これらフォントを本書では使用しています。

編集者 株式会社コナミアミューズメント 北野 豊文